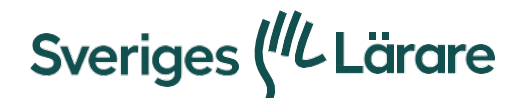

# Registrera reseräkning

– ersättning för resa, lönebortfall eller arvode

#### **Inloggning Flex HRM**

Du når systemet genom att logga in på *sverigeslarare.se* och gå till **Mina sidor**. Inloggning sker med mobilt BankID

Tänk på att du kan behöva tillåta pop-up-fönster i din webbläsare.

#### Registrera reseräkning

Klicka på jordgloben och välj Reseräkning:

| Ξ | Sveriges (IL) Startsida    |  |
|---|----------------------------|--|
|   | Påminnelser<br>Resa        |  |
|   | Reseräkning<br>Godkännande |  |

Klicka på +Ny

| Resa          | * Journal of                          | Reacting Variation Fortation                                     |                                                  |                    |
|---------------|---------------------------------------|------------------------------------------------------------------|--------------------------------------------------|--------------------|
| Reservitoring | < 40185 - Lars Ing- ar Larsoon        |                                                                  | uzlu <sup>a</sup> 147. Element                   |                    |
| Granskning    | > Arenda * Utbildning                 |                                                                  |                                                  | 1 Oblasteriair fab |
| Ltn           | ,                                     | 🕀 Ny 📶 Spare V 🖓 Ta bert 🌐 Resetting 🚇 Ree                       | aa 🚓 Bilvesa 📄 Uliigg / Representation 👘 Sturfor | ~                  |
| Personal      | · · · · · · · · · · · · · · · · · · · | Ange ärende och konteringar som skall gälla för hela resertikalr | ngen                                             | •                  |
| Rapporter     | * T <sub>2</sub> p                    |                                                                  | Kortwinger                                       |                    |
|               |                                       | (Mildoine 12 course Readilitation                                |                                                  |                    |

Registrera Ärende, vilken aktivitet och datum som reseräkningen

avser. Skriv i Kostnadsställe (3 eller 4 siffror) samt Aktivitet (5

siffror).

Dessa koder ska du ha fått av din kontaktperson för ditt uppdrag. Tryck sedan på **Spara**.

## **Registrera Utlägg**

Gå in på fliken **Utlägg/Representation** och välj utläggskategori genom att trycka på förstoringsglaset i rutan för sök. Välj den utläggskategori som ska användas (i detta fall **04. Resa inrikes**) och tryck på knappen **Ok**.

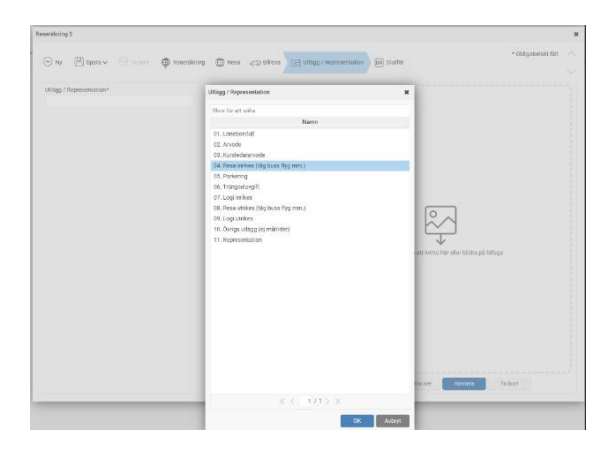

Fyll i **Datum, Tid** och **Belopp** för din aktivitet. För att lägga till underlag/kvitto som krävs klickar du på **Bifoga** och lägger till din bilaga och tryck på **Spara**.

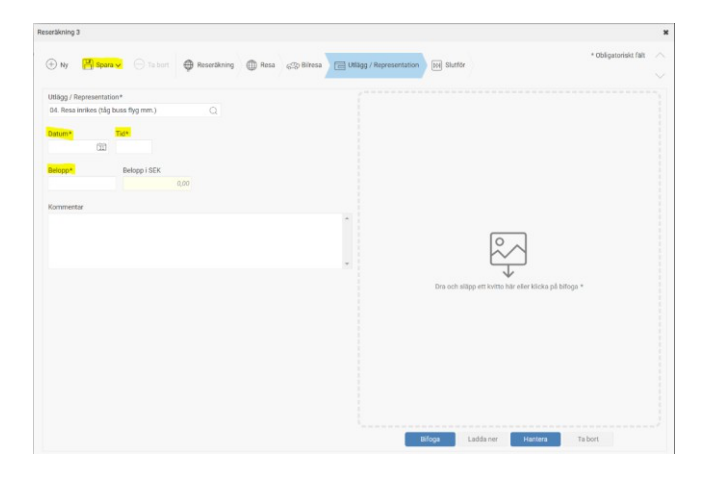

### Kontrollera och klarmarkera

När du är klar och har kontrollerat din reseräkning väljer du **Klarmarkerad** under **Status.** Reseräkningen kommer nu att gå vidare för godkännande/attest.

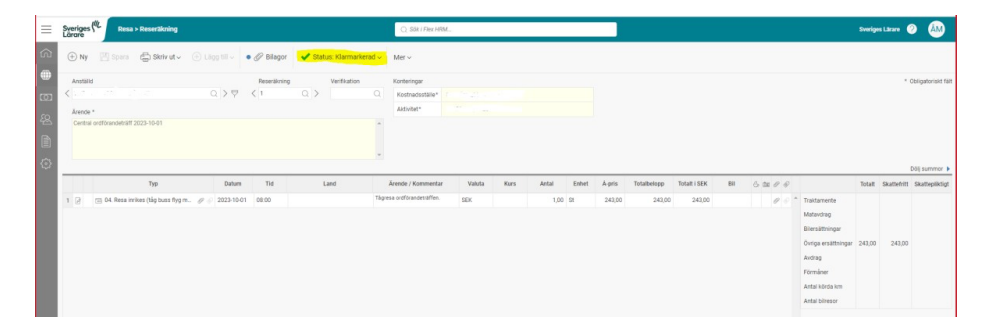

# Korrigering

Behöver något ändras, redigeras i reseräkningen sker detta genom att ta bort din klarmarkering under **Status** och klicka på **Redigera utlägg**.

| Sveriges (IL Resa > Reserakn                                                                                                    | ing                     |             |                    | Q. Sök i Flex HRM                            |        |      |       |       |        |             |              |     |        |                                                                                                    | Sverige  | es Lärare | 0               | ÂM            |
|----------------------------------------------------------------------------------------------------|-------------------------|-------------|--------------------|----------------------------------------------|--------|------|-------|-------|--------|-------------|--------------|-----|--------|----------------------------------------------------------------------------------------------------|----------|-----------|-----------------|---------------|
| 🕀 Ny 🔣 Spara 🚔 Skriv                                                                                                    | ut 🗸 🛞 Lõgg till 🧸 🕴    | • 🖉 Bilagor | Status: Klarmarker | ad ∽ Mer ∽                                   |        |      |       |       |        |             |              |     |        |                                                                                                    |          |           |                 |               |
| Anstalid Control of the second second |                         | 1           | Vertification      | Konteringar<br>Kostnadsställe*<br>Aktivitet* |        |      |       |       |        |             |              |     |        |                                                                                                    |          |           | * Obliga        | atoriskt fält |
| Тур                                                                                                    | Datum                   | Tid         | Land               | Ärende / Kommentar                           | Valuta | Kurs | Antal | Enhet | À-pris | Totalbelopp | Totalt i SEK | Bil | 6 00 0 | Ð                                                                                                    | Totalt   | Skattefri | Döljs<br>tt Ska | ttepliktigt   |
| 1 2 🖂 04. Resa inrikes (tág bus                                                                                                    | : flyg m 🥜 🌮 2023-10-01 | 08:00       |                    | Tågresa ordförandenäffen.                    | SEK    |      | 1,00  | St    | 243,00 | 243,00      | 243,00       |     | 0      | <ul> <li>Traktamente</li> <li>Matavdrag</li> <li>Bilersättningar</li> <li>Övriga ersättningar</li> <li>Avdrag</li> </ul> | r 243,00 | 243,0     | 0               |               |

Redigera reseräkningen och glöm inte att ändra status till Klarmarkerad igen.

### Support

Skulle du ha några frågor om din reseräkning, Sveriges Lärares regelverk eller dylikt, problem att logga in, hör av dig till din kontaktperson/administratör för aktiviteten.

Har du frågor om systemet Flex HRM eller problem att logga in, vänligen mejla <u>flexhrm@sverigeslarare.se</u>